# Anleitung Quickline E-Mail einrichten

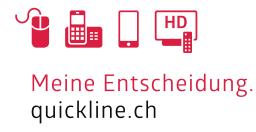

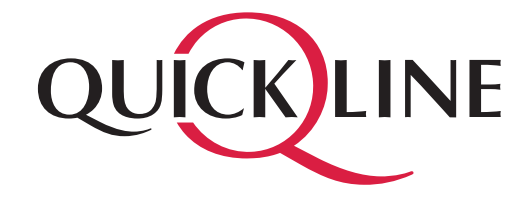

# Inhaltsverzeichnis

## Inhalt

| 1 | Einstellungen im Outlook 2010 | 3  |
|---|-------------------------------|----|
| 2 | IMAP Konto einrichten         | .5 |
| 3 | POP3 Konto einrichten         | 6  |

# 1. Einstellungen im Outlook 2010 .....

Starten Sie Outlook 2010. Klicken Sie auf «Datei» und navigieren Sie zu «Informationen», klicken Sie anschliessend auf «Konto hinzufügen».

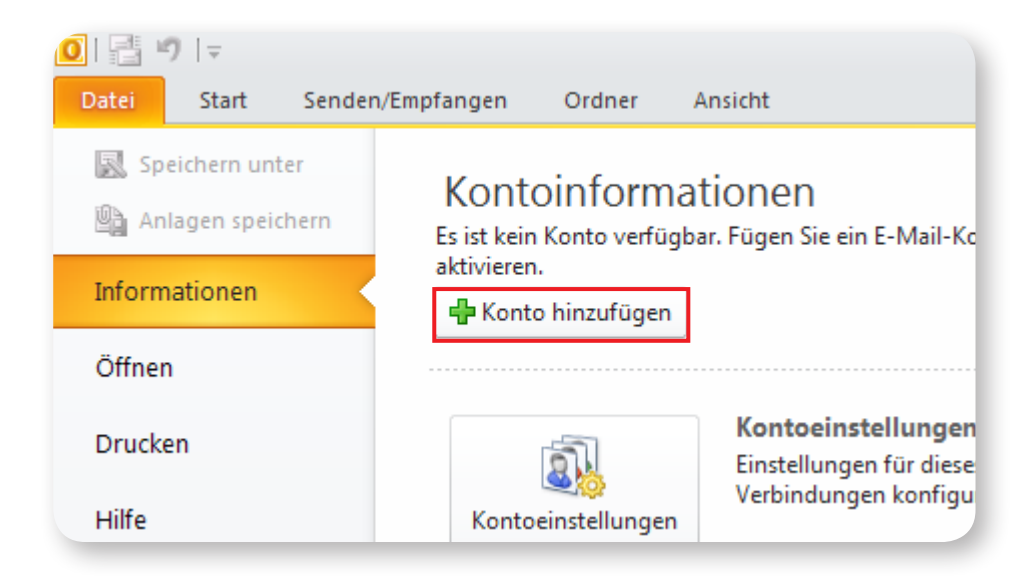

Wählen Sie «Servereinstellungen oder zusätzliche Servertypen manuell konfigurieren». Drücken Sie auf «Weiter», beim nächsten Fenster wählen Sie «Internet-E-Mail» und drücken «Weiter».

| C E-Mail-Konto                                                         |                                                 |                                  |  |  |  |  |  |
|------------------------------------------------------------------------|-------------------------------------------------|----------------------------------|--|--|--|--|--|
| Ihr Name:                                                              | Beispiel: Heike Molnar                          |                                  |  |  |  |  |  |
| E-Mail-Adresse:                                                        |                                                 |                                  |  |  |  |  |  |
| Kennwort:                                                              | Beispiel: neike@contoso.com                     |                                  |  |  |  |  |  |
| Kennwort erneut eingeben:                                              | Geben Sie das Kennwort ein, das Sie vom Interne | etdienstanbieter erhalten haben. |  |  |  |  |  |
| C. Tauta adviation (CMC)                                               |                                                 |                                  |  |  |  |  |  |
| • Textilacinciten (SPIS)                                               |                                                 | _                                |  |  |  |  |  |
| Servereinstellungen oder zusätzliche Servertypen manuell konfigurieren |                                                 |                                  |  |  |  |  |  |
|                                                                        |                                                 | < Zurück Weiter > Abbrechen      |  |  |  |  |  |

# 2. IMAP Konto einrichten.....

Wir empfehlen ein IMAP Konto einzurichten, falls Sie POP3 verwenden möchten, überspringen Sie diese Seite.

Kontotyp: IMAP Posteingangsserver: imap.quickline.com Postausgangsserver: smtp.quickline.com

#### Anmeldeinformation

Ihre E-Mail Adresse sowie das entsprechende Kennwort.

| Servereinstellungen konfig<br>Wenden Sie sich an Ihren ISP oder Netzwerkadminist<br>nicht kennen. | UTIETEN<br>rator, wenn Sie die Einstellungen Ihre                                            | es E-Mail-Servers |
|---------------------------------------------------------------------------------------------------|----------------------------------------------------------------------------------------------|-------------------|
| Informationen zum Posteingangsserver                                                              | Informationen zum Postausga                                                                  | ngsserver         |
| Servertyp:                                                                                        | Serveradresse:                                                                               | Port:             |
| IMAP 🔹                                                                                            | smtp.quickline.com                                                                           | 465               |
| Serveradresse: Port:                                                                              | <ul> <li>Erfordert eine sichere Verbinde</li> <li>Erfordert eine Authentifizierun</li> </ul> | ung (SSL)<br>Ig   |
| imap.quickline.com 993                                                                            |                                                                                              | 2                 |
| <ul> <li>Erfordert eine sichere Verbindung (SSL)</li> </ul>                                       |                                                                                              |                   |
| Authentifizierung mit:                                                                            |                                                                                              |                   |
| Klartext 💌                                                                                        |                                                                                              |                   |
| Anmeldebenutzername:                                                                              | [                                                                                            |                   |

«Anmeldung mithilfe der gesicherten Kennwortauthentifizierung (SPA) erforderlich» muss deaktiviert sein. Klicken Sie nun auf «Weitere Einstellungen».

## Weitere Einstellungen

Beim Postausgangsserver muss die Option «Der Postausgangsserver (SMTP) erfordert Authentifizierung» aktiviert werden. Belassen Sie die Auswahl «Gleiche Einstellungen wie für Posteingangsserver verwenden»

|                | Allgemein Gesendete Elemente Gelös                                |                                  |                                                  | hte Elemente    |           |  |
|----------------|-------------------------------------------------------------------|----------------------------------|--------------------------------------------------|-----------------|-----------|--|
|                | Postausgangsse                                                    | erver                            | Verbindung                                       |                 | Erweitert |  |
|                | <ul> <li>Der Postausgangsse</li> <li>Gleiche Einstellu</li> </ul> | erver (SMTP) e<br>ngen wie für P | erfordert Authentifizie<br>Posteingangsserver ve | rung<br>rwenden |           |  |
| 🔘 Anmelden mit |                                                                   |                                  |                                                  |                 |           |  |

Unter «Erweitert» müssen noch folgende Einstellungen vorgenommen werden: Posteingangsserver (IMAP): 143

«Verwenden Sie folgenden verschlüsselten Verbindungstyp»: TLS

Postausgangsserver (SMTP): 587

«Verwenden Sie folgenden verschlüsselten Verbindungstyp»: TLS

| Allgemein (                                                    | Gesendete       | Gelöschte Elemente |           |
|----------------------------------------------------------------|-----------------|--------------------|-----------|
| Postausgangsserver                                             |                 | Verbindung         | Erweitert |
| Serveranschlussnummern                                         |                 |                    |           |
| Posteingangsserver (IMAP):                                     | 143             | Standard verwend   | len       |
| Verwenden Sie den folgenden<br>verschlüsselten Verbindungstyp: |                 | TLS                | •         |
| Postausgangsserver (SMTP):                                     | 587             | ]                  |           |
| Verwenden Sie den folger<br>verschlüsselten Verbindur          | nden<br>ngstyp: | TLS                | •         |

# 2. POP3 Konto einrichten..

Kontotyp: POP3 Posteingangsserver: pop.quickline.com Postausgangsserver: smtp.quickline.com

### Anmeldeinformation

Ihre E-Mail Adresse sowie das entsprechende Kennwort.

| Benutzerinformationen                                                              |                             | Kontoeinstellungen testen                                                                                             |  |  |
|------------------------------------------------------------------------------------|-----------------------------|----------------------------------------------------------------------------------------------------|--|--|
| Ihr Name:                                                                          | Test Name                   | Wir empfehlen Ihnen, das Konto nach dem Eingeben aller<br>Jefermationen in diesem Fenator zu testen indem Sie auf die |  |  |
| E- <u>M</u> ail-Adresse:                                                           | testmail@quickline.ch       | Schaltfläche unten klicken (Netzwerkverbindung erforderlich).                                                         |  |  |
| Serverinformationen                                                                |                             | Kontoeinstellungen testen                                                                                             |  |  |
| Kontotyp:                                                                          | POP3                        | regroeinstellangen testen m                                                                                           |  |  |
| Posteingangsserver:                                                                | pop.quickline.com           | ✓ Kontoeinstellungen durch Klicken auf die<br>Schaltfläche "Weiter" testen                                            |  |  |
| Postausgangsserver (SMTP):                                                         | smtp.quickline.com          | Neue Nachrichten übermitteln in:                                                                                      |  |  |
| Anmeldeinformationen                                                               |                             | Neue Outlook-Datendatei                                                                                               |  |  |
| Benutzername:                                                                      | testmail@quickline.ch       | Vorhandene Outlook-Datendatei                                                                                         |  |  |
| Kennwort:                                                                          | *******                     | Durchsuchen                                                                                                    |  |  |
| <b>V k</b>                                                                         | Kennwort speiche <u>r</u> n |                                                                                                    |  |  |
| Anmeldung mithilfe der gesicherten Kennwortauthentifizierung<br>(SPA) erforderlich |                             |                                                                                                    |  |  |

«Anmeldung mithilfe der gesicherten Kennwortauthentifizierung (SPA) erforderlich» muss deaktiviert sein. Klicken Sie nun auf «Weitere Einstellungen».

## Weitere Einstellungen

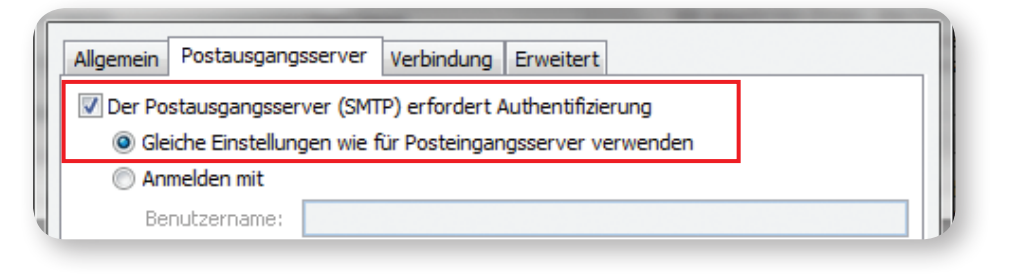

Beim Postausgangsserver muss die Option «Der Postausgangsserver (SMTP) erfordert Authentifizierung» aktiviert werden. Belassen Sie die Auswahl «Gleiche Einstellungen wie für Posteingangsserver verwenden»

| Allgemein Postausgangsserver Verbindung Erweitert           |  |  |  |  |
|-------------------------------------------------------------|--|--|--|--|
| Serveranschlussnummern                                      |  |  |  |  |
| Posteingangsserver (POP3): 995 Standard verwenden           |  |  |  |  |
| Server erfordert eine verschlüsselte Verbindung (SSL)       |  |  |  |  |
| Postausgangsserver (SMTP): 587                              |  |  |  |  |
| Verwenden Sie den folgenden verschlüsselten Verbindungstyp: |  |  |  |  |

Unter «Erweitert» müssen noch folgende Einstellungen vorgenommen werden:

- Posteingangsserver (POP3): 995
- Server erfordert eine verschlüsselte Verbindung (SSL): aktivieren
- Postausgangsserver (SMTP): 587
- Verwenden Sie folgenden verschlüsselten Verbindungstyp: TLS

Klicken Sie «OK», dann «Weiter» und danach «Fertigstellen». Ihr E-Mail Konto ist vollständig eingerichtet.